#### Acceder a Guaraní de Autogestión Docente: https://autogestion.guarani.unc.edu.ar/

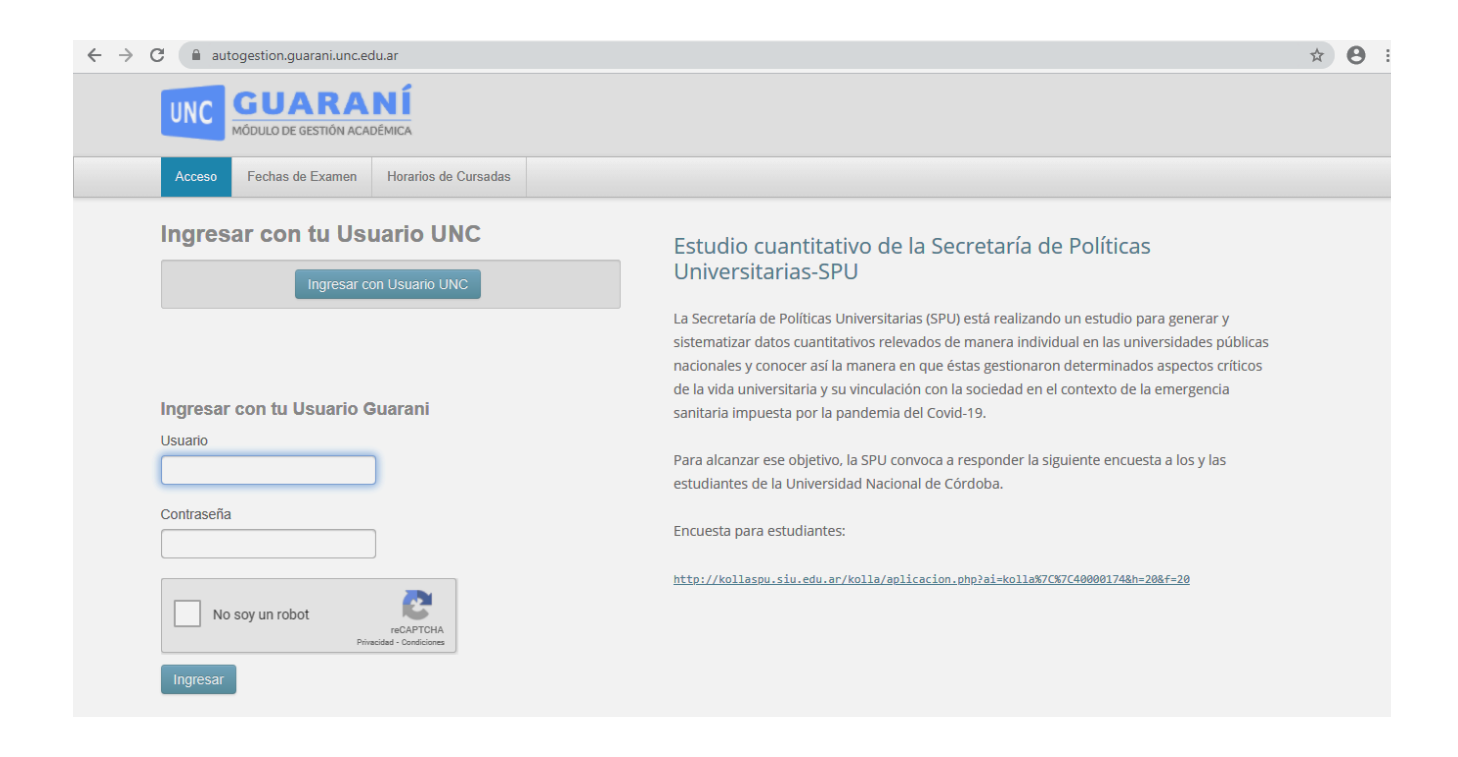

Una vez ingresado, hacer clic en la opción Cursadas en el menú principal; aparecerá un listado de las comisiones. Una vez encontrada la comisión a cargar, hacer clic en el nombre de la misma.

| UNC GUARANÍ<br>MODULO DE GESTIÓN ACADÉMICA      |                           | × • •            | Ŧ        |
|-------------------------------------------------|---------------------------|------------------|----------|
| Cursadas Clases Exámenes Reportes + Encuestas + | Cursos                    | Perfil: D        | ocente 👻 |
| Seleccione la comisión con la que desea         | operar                    |                  | Filtrar  |
| Filtro                                          |                           | ^                |          |
| Período lectivo: Vigentes                       |                           | ۷]               |          |
| 2023 - 03-Anual - FAMAF                         |                           |                  | d).      |
| METODOLOGÍA Y PRÁCTICA D                        | E LA ENSEÑANZA (03-00868) |                  |          |
| Comisión                                        | Subcomisión               | Ubicación        |          |
| Prof. Matemática                                | No tiene                  | Sede Unica Famaf | Mañana   |

### Se desplegará información sobre la comisión:

| Cursadas Clases Exámenes Reportes - Encuestas - Cursos                                        |              | F    | Perfil: Docent |
|-----------------------------------------------------------------------------------------------|--------------|------|----------------|
| METODOLOGÍA Y PRÁCTICA DE LA ENSEÑANZA: Prof. Matemática                                      | <u></u>      |      |                |
| o Cargar Notas Alumnos Evaluaciones Actas Moodle                                              |              |      |                |
| TODOLOGÍA Y PRÁCTICA DE LA ENSEÑANZA (03-00868) - Prof.                                       | . Matemática |      |                |
|                                                                                               |              |      |                |
|                                                                                               |              |      |                |
| (03-00868) METODOLOGÍA Y PR                                                                   | RÁCTICA      | A DE | LA             |
| (03-00868) METODOLOGÍA Y PR<br>ENSEÑANZA                                                      | RÁCTICA      | A DE | LA             |
| (03-00868) METODOLOGÍA Y PR<br>ENSEÑANZA<br>Comisión: Prof. Matemática                        | RÁCTICA      | A DE | LA             |
| (03-00868) METODOLOGÍA Y PR<br>ENSEÑANZA<br>Comisión: Prof. Matemática<br>Año académico: 2023 | RÁCTICA      | A DE | LA             |

-

#### Clic en Cargar Notas y completar:

- En la columna FECHA: para este período, poner "22/11/2024"
- En la columna NOTA, poner la nota numérica obtenida para cada alumno PROMOCIONADO.
- La columna RESULTADO mostrará automáticamente "Promocionado".

| MÓDULO DE GESTIÓ                             |                                                                   |                                                                                                    |              |                      |                | L I                                 | Ť                          |
|----------------------------------------------|-------------------------------------------------------------------|----------------------------------------------------------------------------------------------------|--------------|----------------------|----------------|-------------------------------------|----------------------------|
| Cursadas Cla                                 | ses Exámenes Re                                                   | portes <del>-</del> Encuesta                                                                                                    | as 👻 Curs    | sos                  |                | Perf                                | il: Docente 👻              |
| A METODOLOG                                  | A Y PRÁCTICA DE LA EN                                             | ISEÑANZA: Prof. Mat                                                                                                    | emática      |                      | ~              |                                     |                            |
| Inicio Cargar Nota                           | s Alumnos Evaluació                                               | ones Actas Mod                                                                                                    | odle         |                      |                |                                     |                            |
| METODOLOGI                                   | A Y PRÁCTICA DE                                                   | LA ENSEÑANZA                                                                                                    | A (03-008    | 68) - Pro            | of. Matemátic  | a                                   | 🔳 Detalles                 |
| Carga de no                                  | tas de cursada                                                    | a                                                                                                    |              |                      |                |                                     |                            |
|                                              | Calcular Notas                                                    | F Autocompletar                                                                                                    | Ver escala o | de notas par         | ra regularidad | Ver escala de nota:                 | s para promoción           |
| Filtrar por acta Too                         |                                                                   |                                                                                                    |              |                      |                |                                     |                            |
| T mar per ada (100                           | ias 💌                                                             | Búsqueda <mark>d</mark> e alu                                                                                                    | mnos por ap  | ellido               |                | Autocompletar                       | promoción                  |
| Alumno                                       | las 🛛 🗸                                                           | Búsqueda de alu                                                                                                    | mnos por ap  | ellido<br>Nota       | Resultado      | Autocompletar<br>Si No<br>Condición | promoción                  |
|                                              | las ~<br>% Asist.<br>100.00                                       | Búsqueda de alu<br>Acta<br>Cursada ( Sin acta )                                                                                                    | Fecha        | Nota                 | Resultado      | Autocompletar<br>Si No<br>Condición | promoción<br>Observaciones |
| Alumno<br>ACEVI<br>DNI 41                    | 1as                                                               | Búsqueda de alu<br>Acta<br>Cursada ( Sin acta )<br>Promoción ( 03#56                                                                                                    | Fecha        | vellido<br>Nota      | Resultado      | Autocompletar<br>Si No<br>Condición | promoción Observaciones    |
| Alumno<br>ACEVI<br>DNI 41                    | 1as ✓<br>% Asist.<br>100.00                                       | Búsqueda de alu<br>Acta<br>Cursada ( Sin acta )<br>Promoción ( 03#56<br>Cursada ( Sin acta )                                                                                                    | Fecha        | Nota                 | Resultado      | Autocompletar<br>Si No<br>Condición | Dbservaciones              |
| Alumno<br>ACEVI<br>DNI 41<br>BERT(<br>DNI 42 | 1as                                                               | Búsqueda de alu<br>Acta<br>Cursada ( Sin acta )<br>Promoción ( 03#56 )<br>Cursada ( Sin acta )<br>Promoción ( 03#56 )                                                                                   | Fecha        | Vota                 | Resultado      | Autocompletar<br>Si No<br>Condición | Dbservaciones              |
| Alumno<br>ACEVI<br>DNI 41<br>BERT(<br>DNI 42 | 1as ✓<br>% Asist.<br>100.00<br>100.00                             | Búsqueda de alu<br>Acta<br>Cursada (Sin acta)<br>Promoción (03#56)<br>Cursada (Sin acta)<br>Promoción (03#56)<br>Cursada (Sin acta)                                                                     | Fecha        | vellido<br>Nota<br>) | Resultado      | Autocompletar<br>Si No<br>Condición | Dbservaciones              |
| Alumno<br>ACEVI<br>DNI 41<br>BERTC<br>DNI 42 | % Asist.           100.00              100.00              100.00 | Búsqueda de alu         Acta         Cursada ( Sin acta )         Promoción ( 03#56 )         Cursada ( Sin acta )         Promoción ( 03#56 )         Cursada ( Sin acta )         Promoción ( 03#56 ) | Fecha        | vellido<br>Nota<br>) | Resultado      | Autocompletar<br>Si No<br>Condición | promoción Observaciones    |

#### En caso de que el alumno estuviese Ausente o no hubiera promocionado:

- En la columna FECHA: para este período, poner "22/11/2024"
- En la columna RESULTADO seleccionar NO PROMOCIONADO.

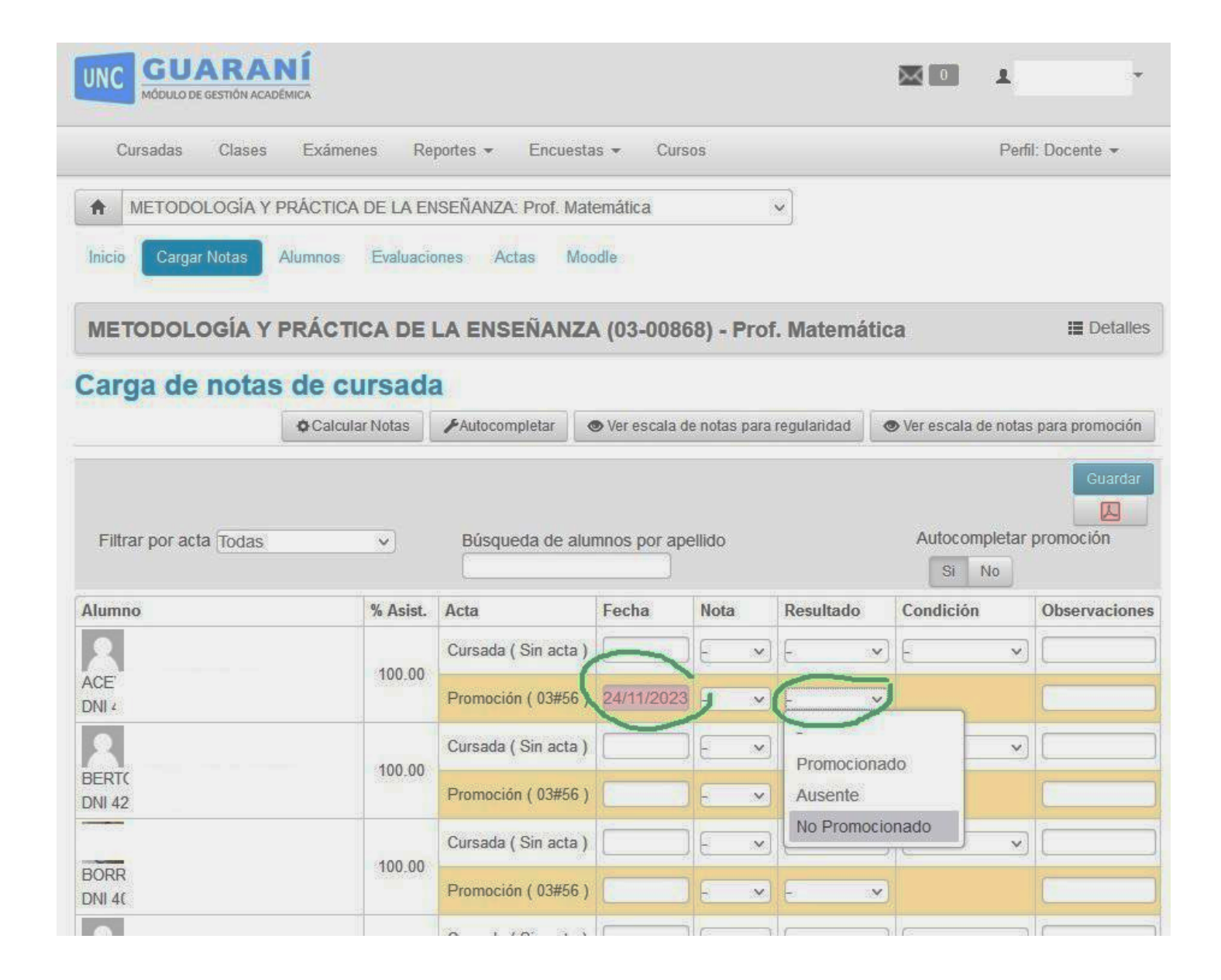

Una vez finalizada la carga presionar el botón Guardar.

| Cursadas Clas                                             | es Exámenes Reportes                                                     |                        |                    | Perfil: Docente 👻 |
|-----------------------------------------------------------|--------------------------------------------------------------------------|------------------------|--------------------|-------------------|
| A METODOLOGÍ                                              | A Y PRÁCTICA DE LA ENSEÑ/                                                | ANZA: Prof. Matemática | ~]                 |                   |
| Inicio Cargar Notas                                       | Alumnos Evaluaciones                                                     | Actas Moodle           |                    |                   |
|                                                           |                                                                          |                        |                    |                   |
| METODOLOGÍA                                               | Y PRÁCTICA DE LA E                                                       | NSEÑANZA (03-00868)    | - Prof. Matemática | 🔳 Detal           |
| METODOLOGÍA<br>Cierre de act                              | Y PRÁCTICA DE LA E<br>as de comisión                                     | NSEÑANZA (03-00868)    | - Prof. Matemática | 🔳 Detal           |
| METODOLOGÍA<br>Cierre de act<br>Lista de actas ab         | Y PRÁCTICA DE LA E<br>Cas de comisión<br>iertas                          | NSEÑANZA (03-00868)    | - Prof. Matemática | I Detal           |
| METODOLOGÍA<br>Cierre de act<br>Lista de actas ab<br>Acta | Y PRÁCTICA DE LA E<br>as de comisión<br>iertas<br>Código de verificación | NSEÑANZA (03-00868)    | - Prof. Matemática | I Detal           |

El sistema procederá a realizar el cierre final del acta, la cual una vez cerrada no podrá ser modificada.

Una vez realizado el cierre, seguir con el instructivo de Visado del Acta Digital en el sistema Huarpe:

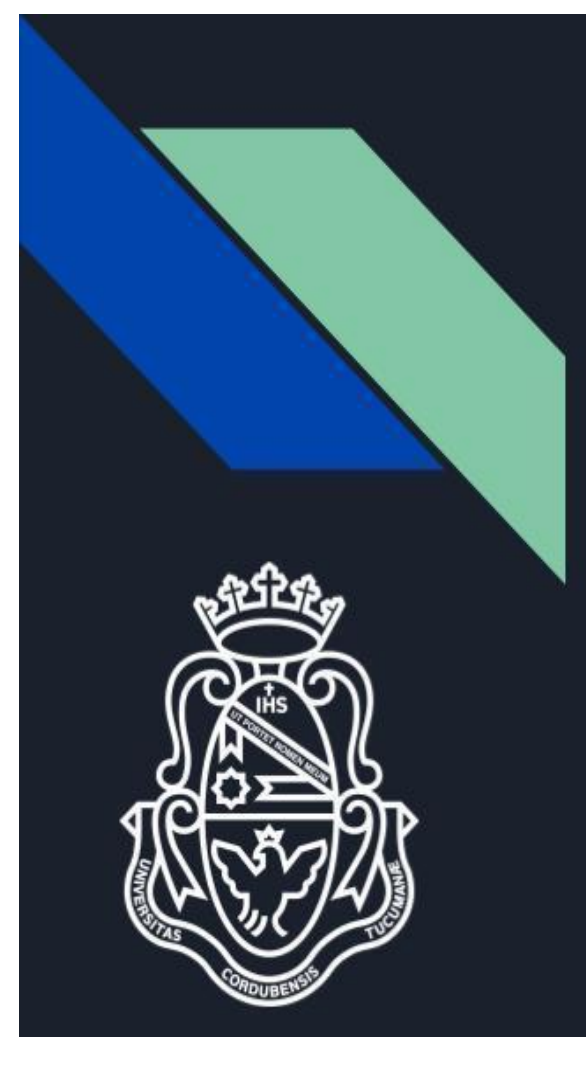

# Actas Digitales

Se implementa el circuito de actas digitales según la <u>Ordenanza del HCS 2/2023</u>, <u>RR 1231/2023</u> y su <u>Anexo:</u> <u>Reglamento de Actas Digitales</u>

El esquema inicial es el siguiente:

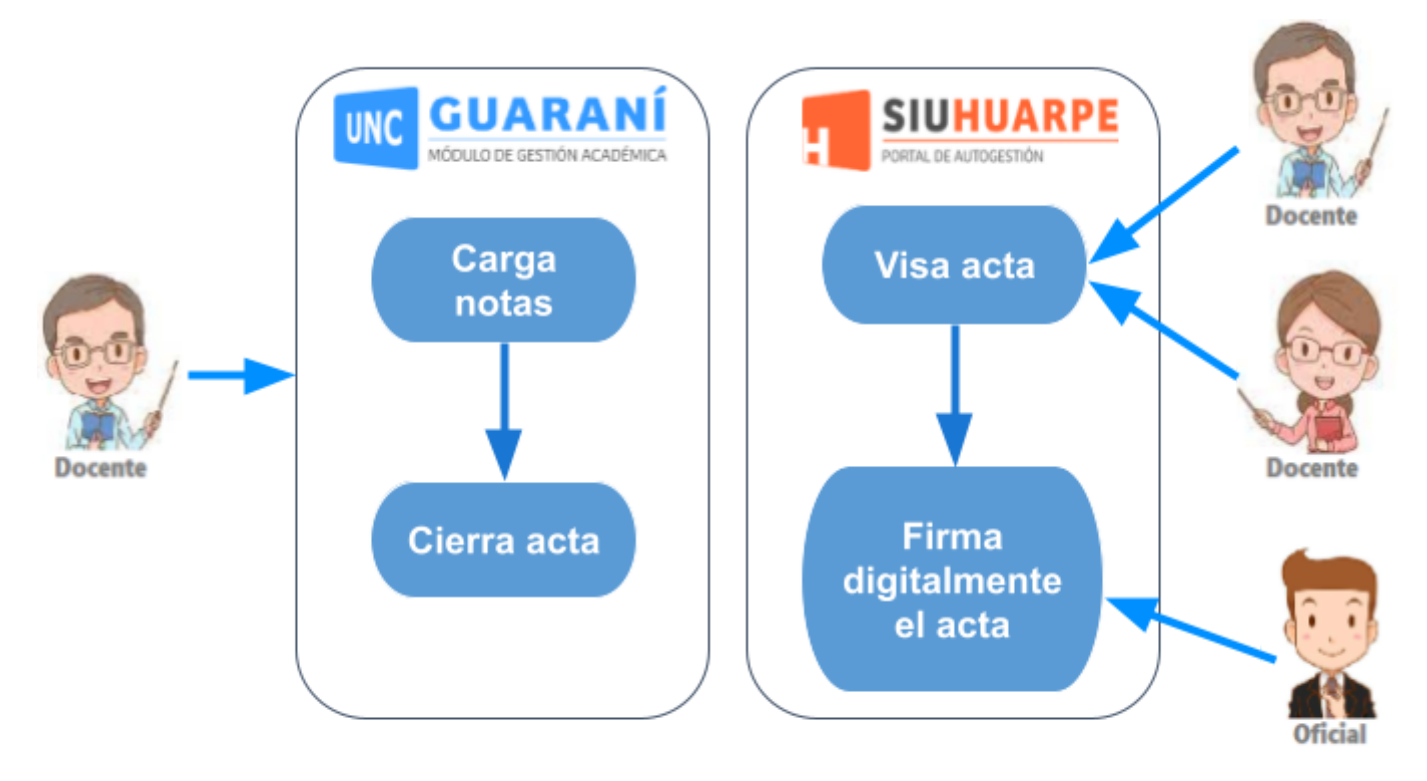

La carga de notas de las Actas de Promoción, las realizará el/la Docente desde: autogestion.guarani.unc.edu.ar

El/la docente carga el resultado (**Cursadas – Carga Notas**) y cierra el acta como lo hacía habitualmente, en el menú Cursadas - Actas

No es obligatorio imprimir el acta, puede hacerlo para tener un registro para su control.

| ♠ Inform       | nática: 1 | •        |                   |                 |       | Inicio | Cargar Notas | Alumnos   | Evaluaciones | Actas Moodle |
|----------------|-----------|----------|-------------------|-----------------|-------|--------|--------------|-----------|--------------|--------------|
| Informáti      | ca (15-00 | 017) - 1 |                   |                 |       |        |              |           |              | II Detalle   |
| Cierre d       | e actas   | s de cor | nisión            |                 |       |        |              |           |              |              |
| ista de ac     | tas abier | tas      |                   |                 |       |        |              |           |              |              |
| Acta           |           | Código   | o de verificación | Porcentaje de o | arga  |        |              |           |              |              |
| Promoción ( 15 | 5#6)      | 1        |                   | 10              | 0.00% |        | Carga de     | notas 🗸 🗸 | Cerrar       | imir         |
|                |           |          |                   |                 |       |        |              |           | 0            | /            |
|                |           |          |                   |                 |       |        |              |           |              |              |
|                |           |          |                   |                 |       |        |              |           |              |              |

| Una vez cerrada el acta no podrá modificar los datos de la misma. ¿De | sea continuar? × |
|-----------------------------------------------------------------------|------------------|
| Aceptar Cancelar                                                      | Θ                |

Una vez cerrada el acta, haciendo un clic en el logo del sistema volvemos a la página principal.

Podremos observar como mensaje de alerta, que existen documentos digitales pendientes de su firma/autorización, y nos habilita, un enlace que comunicará con el sistema HUARPE (si no se ingresó con las credenciales de @unc solicitará ingresarlas ahora).

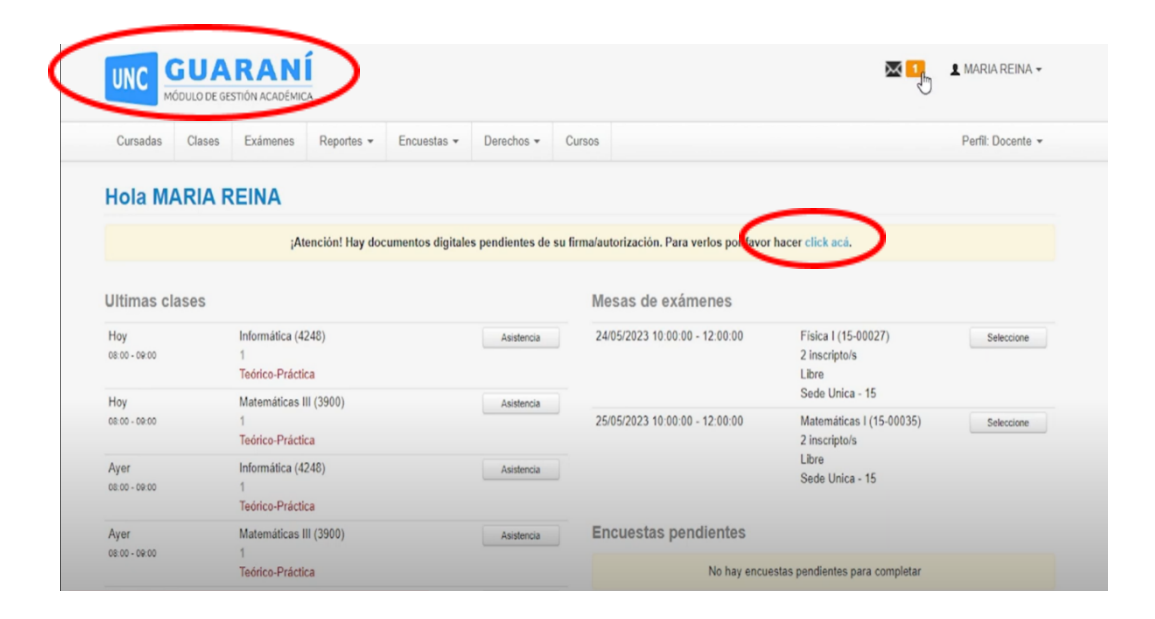

## VISADO Y FIRMA DE ACTA DIGITAL DE PROMOCIÓN – INGRESO A Sistema HUARPE

En Huarpe el visado/autorización deberá realizarlo solo el docente encargado de la materia. En caso de ser varios, consultar con despachoestudiantes@famaf.unc.edu.ar para saber quién debe realizarlo.

En la Bandeja de "Mis pendientes" encontraremos el acta para visar / autorizar. También podremos Ver o Descargar el acta.

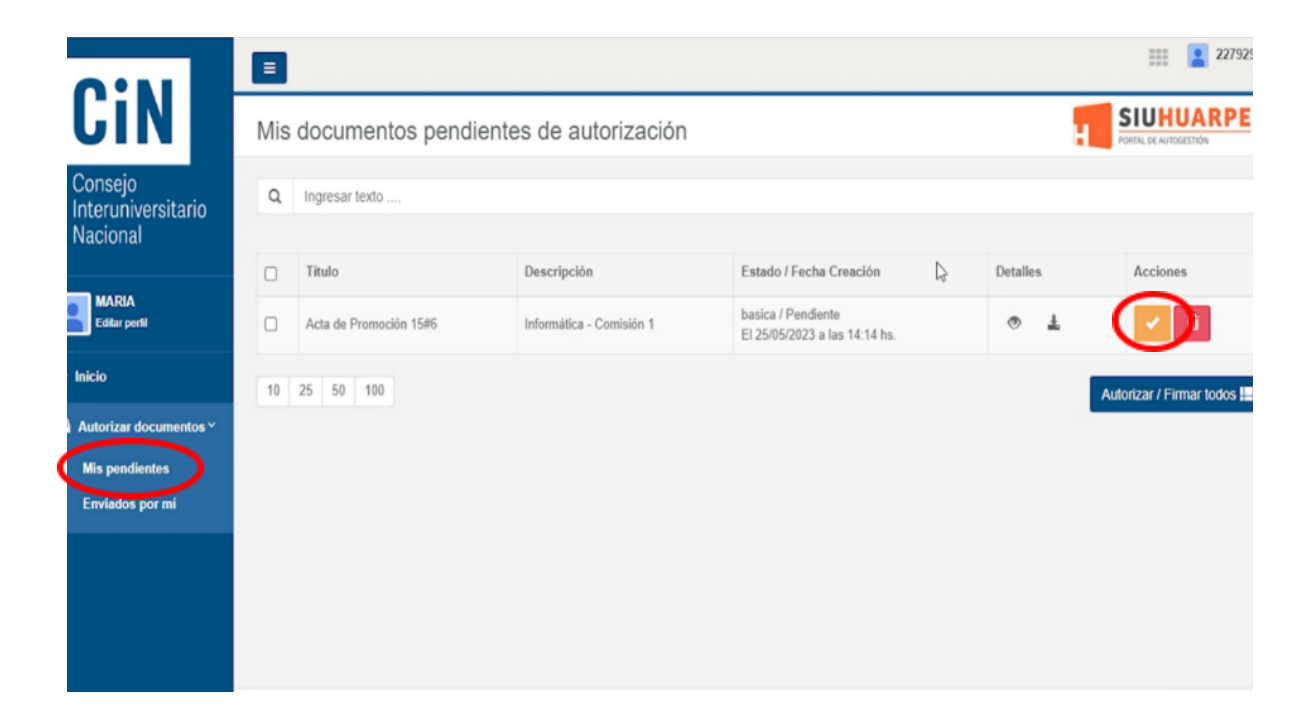

Si en el acta que cerramos en Guaraní detectamos un error, igual debe ser visada (es decir, NUNCA SE DEBE RECHAZAR ). Para enmendar el error se debe solicitar una rectificación del acta cerrada a través del procedimiento indicado por Oficialía. Con este paso, se finaliza con el proceso de visado del acta.

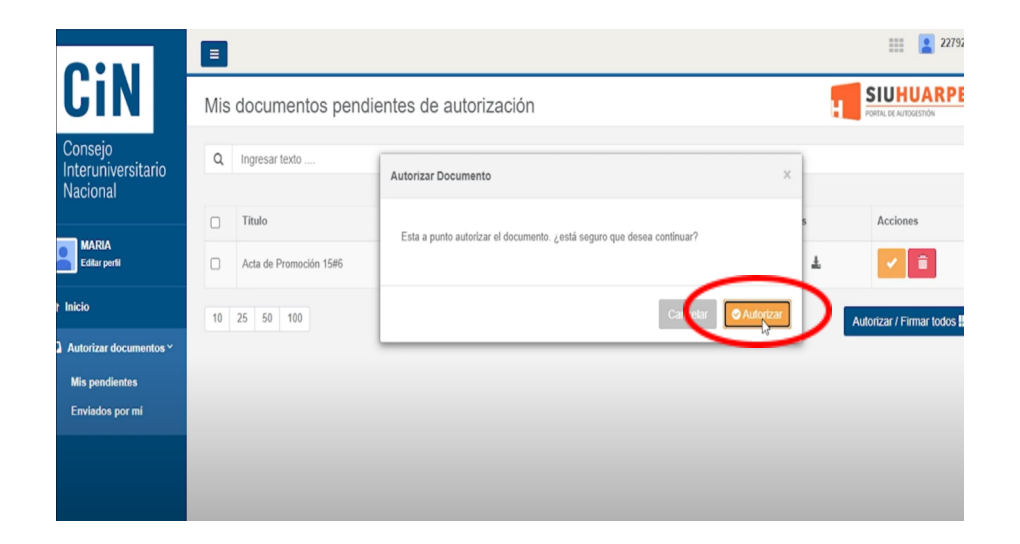

Los documentos visados desaparecen de la Bandeja de Mis Pendientes, de esta manera la tarea por parte del/la docente está finalizada.

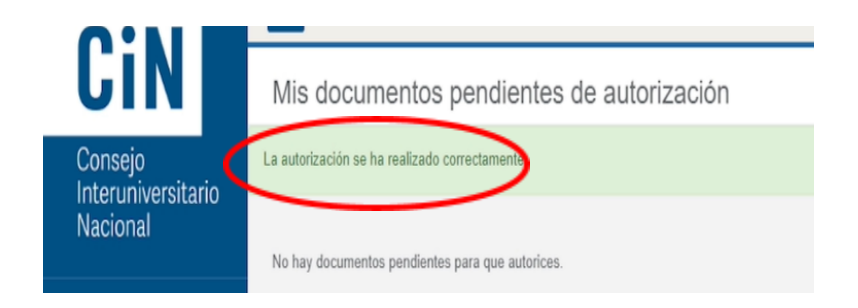